## <u>ในกรณีที่ท่านไม่สามารถคลิกไปที่ส่วนต่างๆของแบบฟอร์มได้</u>

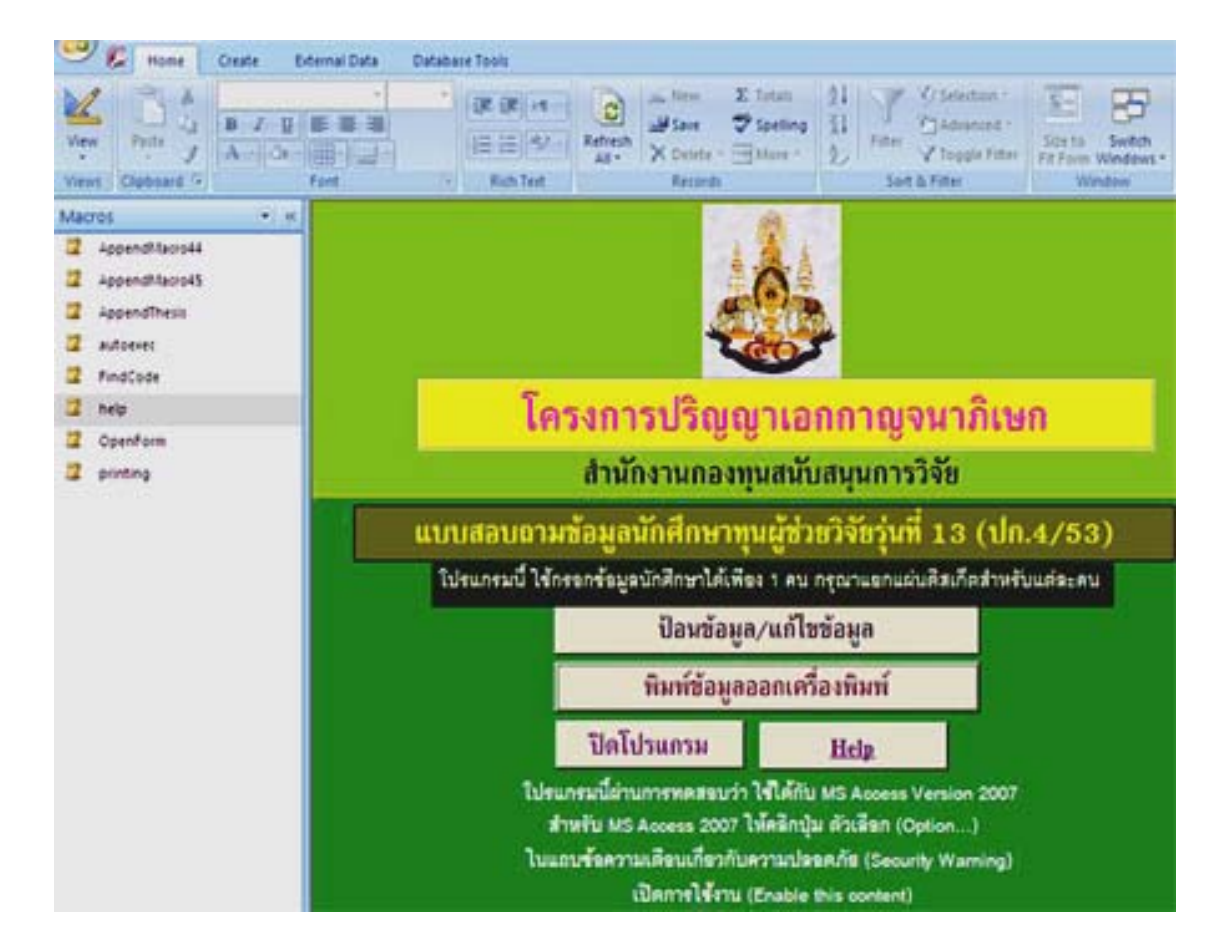

### 1. เมื่อคลิกที่ไฟล์ใบสมัครจะได้ดังรูป

# 2. คลิกที่ Icon ดังรูป

|                                                                         | Clic                                                             | k                                                           | แบบส                              | <u>สอบถามข้อมูลนักศึ</u>                                                | ດษาทุนผู้ช่วยวิจัย คม่∩. (ปก.4/52) - №                                           |  |  |  |  |
|-------------------------------------------------------------------------|------------------------------------------------------------------|-------------------------------------------------------------|-----------------------------------|-------------------------------------------------------------------------|----------------------------------------------------------------------------------|--|--|--|--|
| Home                                                                    | Create                                                           | External Data                                               | Datab                             | ase Tools                                                               |                                                                                  |  |  |  |  |
| Office Button<br>Click here to op<br>and to see ever<br>do with your do |                                                                  | e to open, save, or<br>e everything else y<br>our document. | print,<br>ou can                  | [課 課][+t -)<br> ⊟ :Ξ][*2 -)<br>Rich Text                                | Refresh<br>All → New ∑ Totals<br>Save ♥ Spelling<br>X Delete → More →<br>Records |  |  |  |  |
| Press F1 for more                                                       | help.                                                            |                                                             |                                   |                                                                         |                                                                                  |  |  |  |  |
| Section3 StartUp SubformAcademicReason                                  |                                                                  |                                                             | โครงการปริญญาเอก                  |                                                                         |                                                                                  |  |  |  |  |
| SubformBachelorA                                                        | SubformBachelorAward<br>SubformCollaborator<br>SubformExperience |                                                             | สำนักงานกองทุนสนับส               |                                                                         |                                                                                  |  |  |  |  |
| SubformExperience                                                       |                                                                  |                                                             | แบบสอบถามข้อมูลนักศึกษาทุนผู้ช่วย |                                                                         |                                                                                  |  |  |  |  |
| SubformMasterAw<br>SubformMasterPre                                     | SubformMasterAward                                               |                                                             |                                   | โปรแกรมนี้ ใช้กรอกข้อมูลนักศึกษาได้เพียง 1 คน กรุ<br>ป้อนข้อมูล/แก้ไขข้ |                                                                                  |  |  |  |  |
| SubformMasterPublication                                                |                                                                  |                                                             |                                   |                                                                         |                                                                                  |  |  |  |  |

3. คลิก Access Options ดังรูป

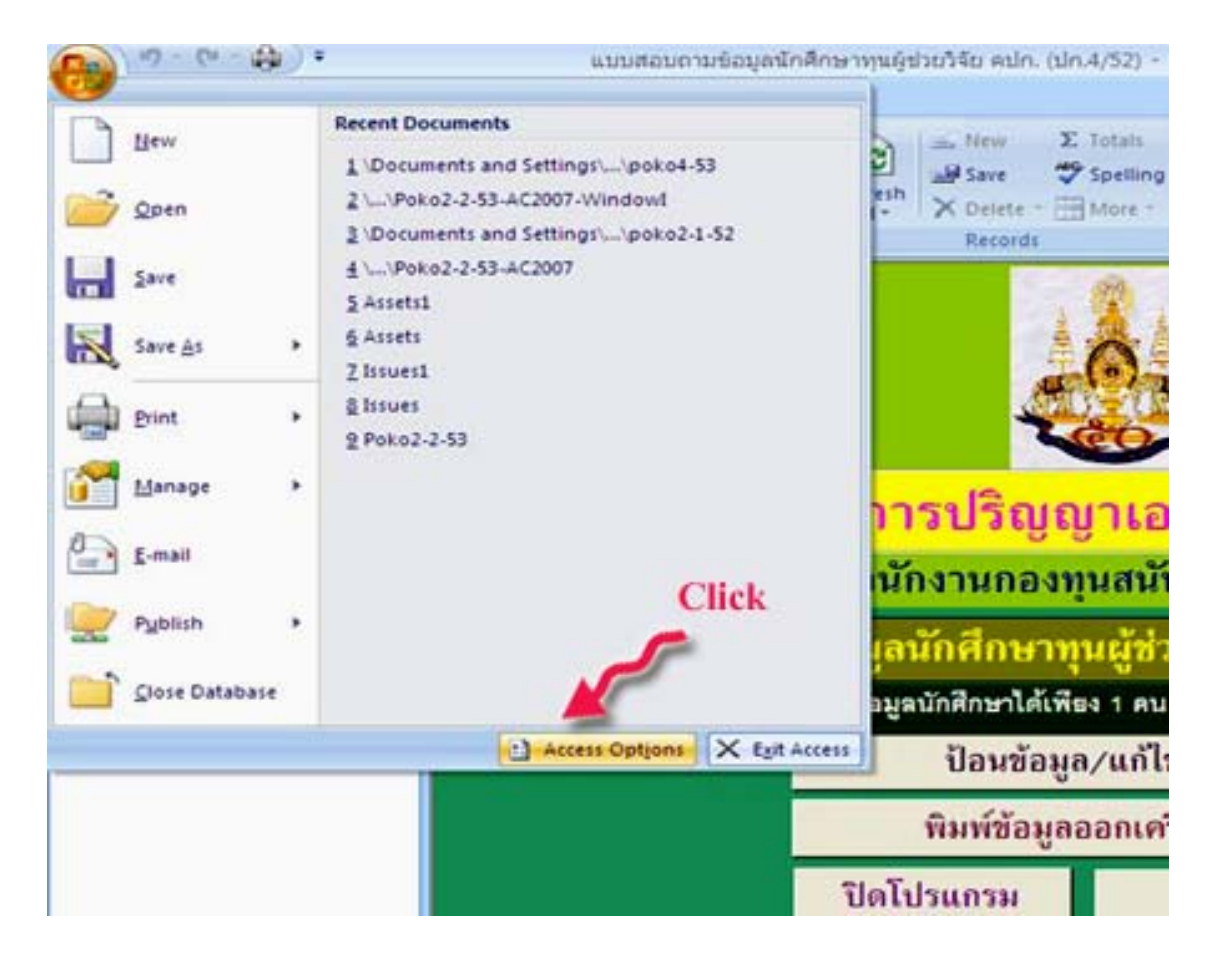

#### 4. คลิกที่ Trust Center ดังรูป

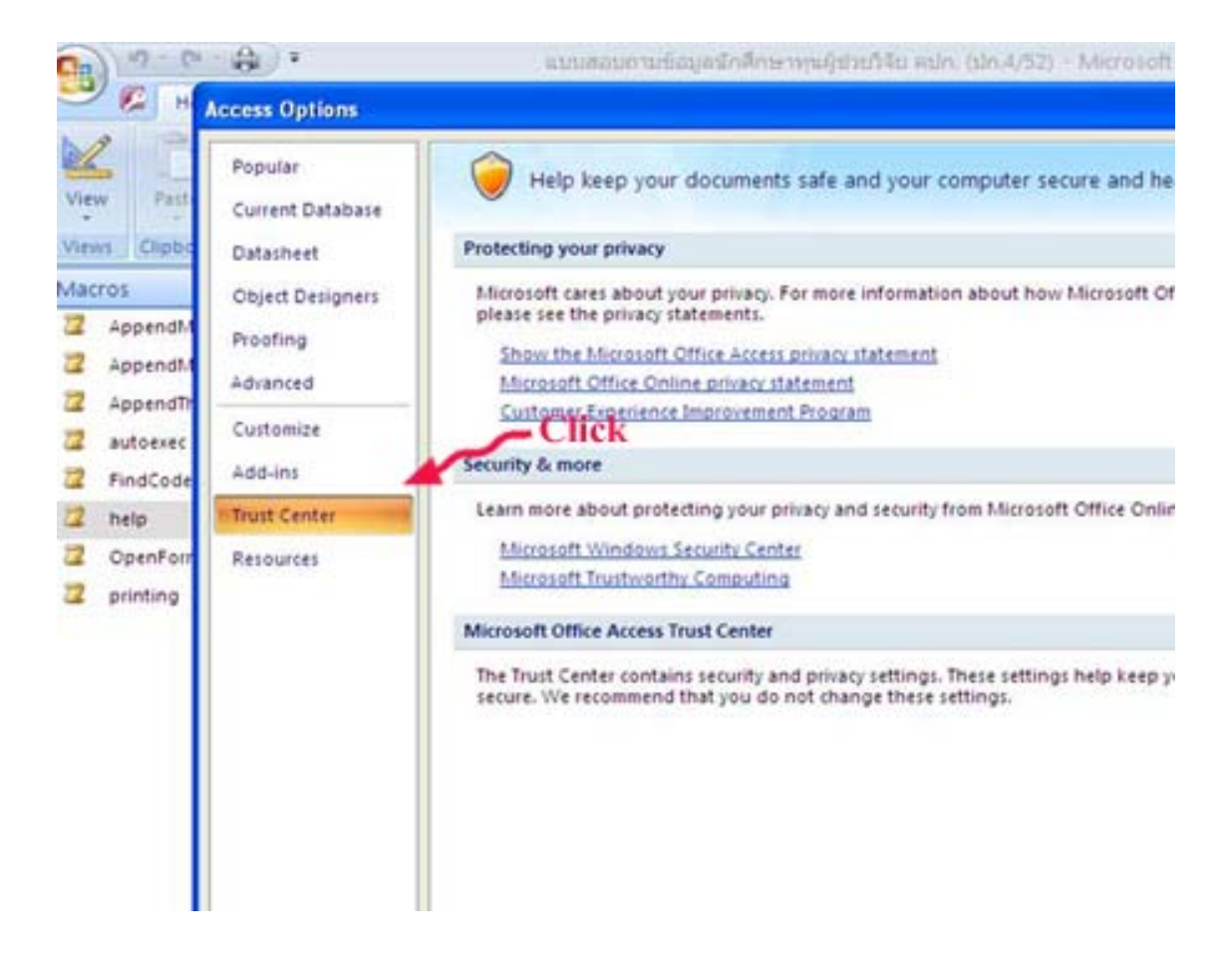

#### 5. คลิก <u>T</u>rust Center Settings... ดังรูป

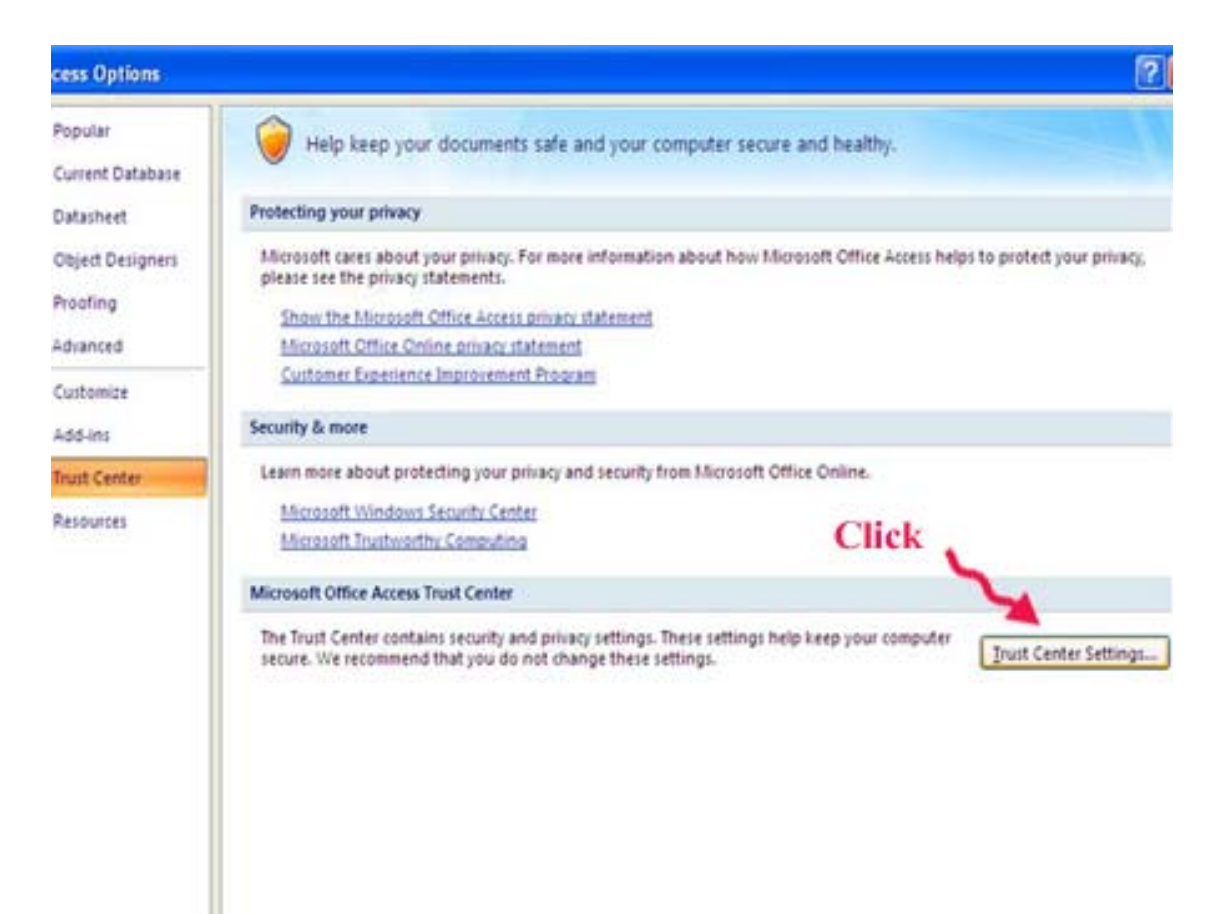

## 6. คลิก Macro Settings ดังรูป

|           | 17 - (1 | •                  | แบบสอบถามข้อมูลนักศึกษาทุนผู้ช่วยวิจัย คปก. (ปก.4/52) - Microsoft Access | -  |        | × |
|-----------|---------|--------------------|--------------------------------------------------------------------------|----|--------|---|
| -         | 🔓 н ј   | 2.1                |                                                                          | 0  | - *    | x |
| 1         | 1       | Trust Center       | 2                                                                        | Â  | ab     |   |
| View      | Past    | Trusted Publishers | Musee California                                                         | nd | -      | 2 |
| *         | - Care  | Trusted Locations  | macro settings                                                           |    | · 13 - |   |
| Views     | Clipbo  | Adding             | For macros in documents not in a trusted location:                       | F  | ind    |   |
| Macros    |         | Add-ins            | <ul> <li>Disable all macros with notification</li> </ul>                 |    |        |   |
| 📿 Ap      | opendM  | Macro Settings     | O Disable all macros except digitally signed macros                      |    |        |   |
| 📿 Ap      | opendM  | Message Bar        | Enable all macros (not recommended; potentially dangerous code can run)  |    |        |   |
| 🔁 Ap      | opendTh | Privacy Options    |                                                                          |    |        |   |
| 📿 au      | itoexec |                    |                                                                          |    |        |   |
| 📿 Fir     | ndCode  |                    |                                                                          |    |        |   |
| 📿 he      | lp      |                    |                                                                          |    |        |   |
| 📿 Op      | penForr |                    |                                                                          |    |        |   |
| 📿 pri     | inting  |                    |                                                                          |    |        |   |
|           |         |                    |                                                                          |    |        |   |
|           |         |                    |                                                                          |    |        |   |
|           |         |                    |                                                                          |    |        |   |
|           |         |                    |                                                                          |    |        |   |
|           |         |                    |                                                                          |    |        |   |
|           |         |                    |                                                                          |    |        |   |
|           |         |                    |                                                                          |    |        |   |
|           |         |                    |                                                                          |    |        |   |
|           |         |                    |                                                                          |    |        |   |
|           |         |                    |                                                                          |    |        |   |
|           |         |                    |                                                                          |    |        |   |
|           |         |                    |                                                                          |    |        |   |
|           |         |                    |                                                                          |    |        |   |
|           | 1       |                    |                                                                          |    |        |   |
|           |         |                    | OK                                                                       |    |        |   |
| Form View | w       | L                  | Nom EVE.                                                                 |    | 1 68 0 | X |

7. เลือก Enable all macros (not recommended; potentially dangerous code can run) ดังรูป

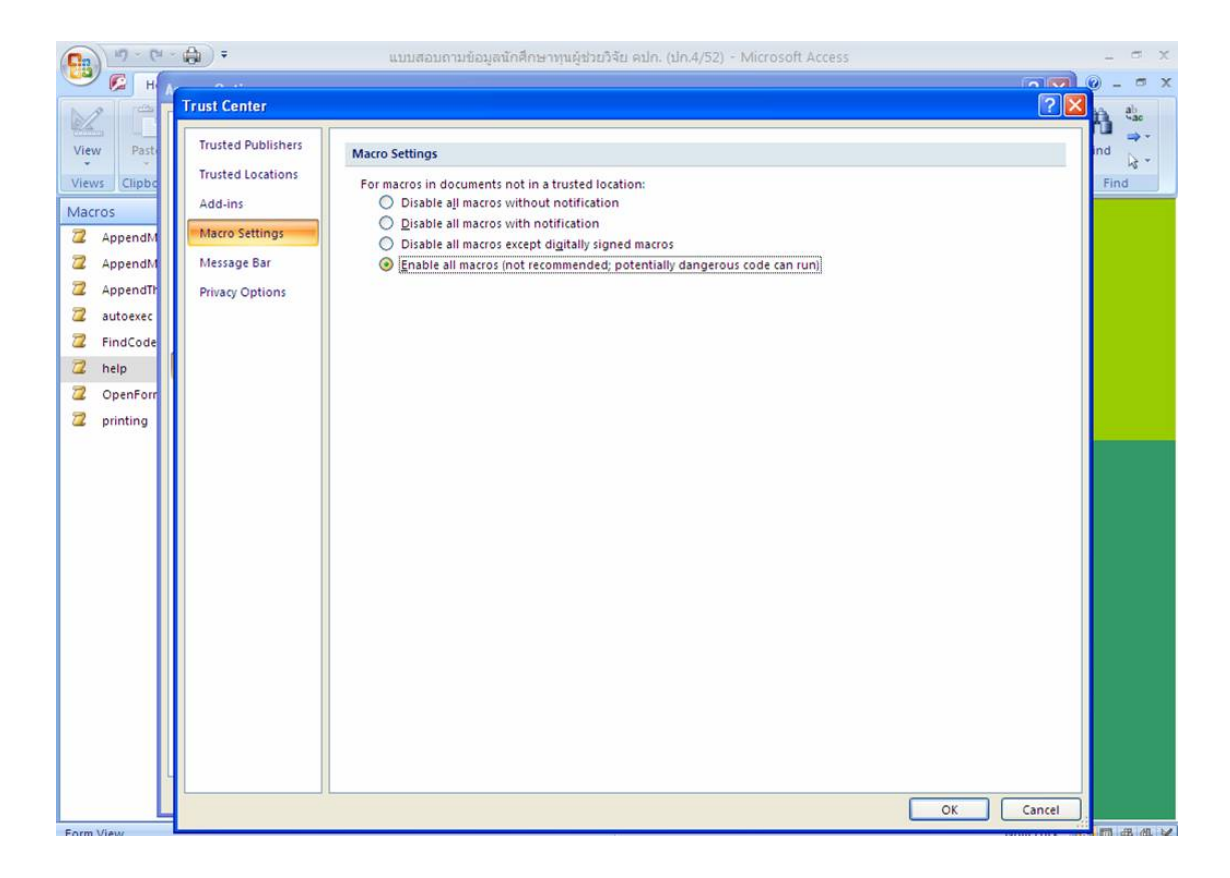